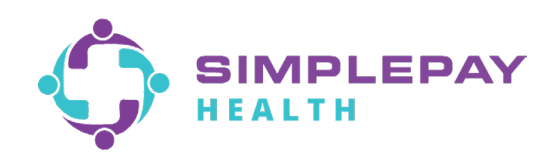

## Member Financial Onboarding Form Guide

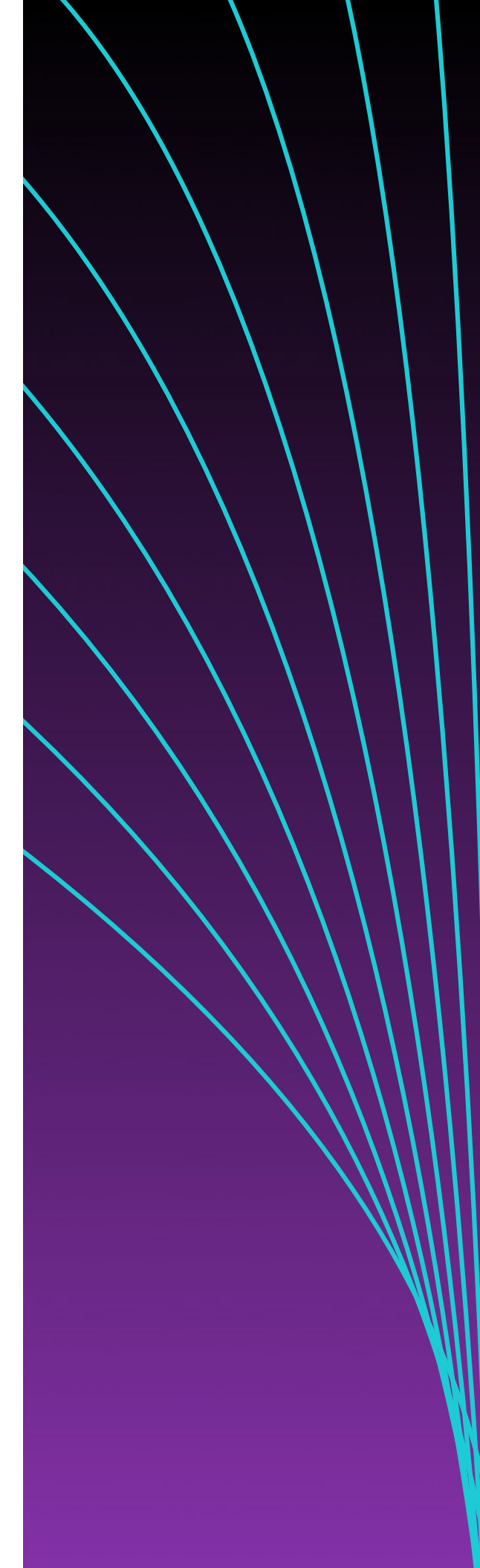

## Step 1

Visit the link provided by your HR or Benefit Admin Team to complete your Member Financial Onboarding Form and fill out the required fields.

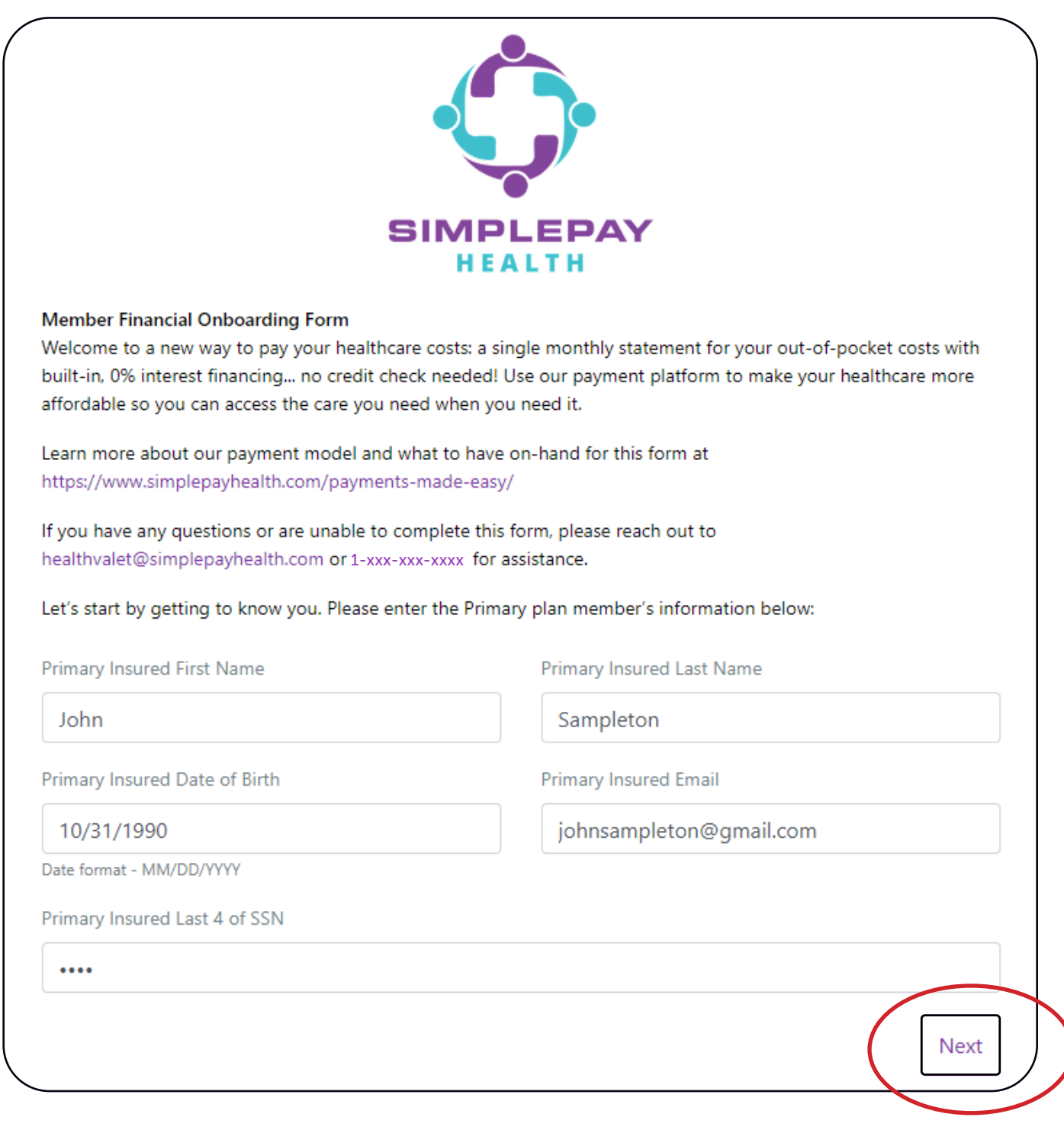

When you are done completing this section, click 'Next'.

## Step 2

Click on the "eSign Disclosures" form and look over the disclosure forms. When finished, check "I agree" on both forms.

| ( | Please download eSign<br>Disclosures                                                                                                    |
|---|----------------------------------------------------------------------------------------------------|
|   | Lagree to the eSign Disclosures (en español) and to receive electronic account records, have the required hardware and software to access and retain electronic records, and to sign all account documents electronically.       |
|   | □ I agree                                                                                                    |
|   | By signing below, you represent and agree that you have opened and viewed the Multiple Advance Loan Agreement (en español) and the Privacy Statement (en español) and agree to the terms and conditions of the agreements.       |
|   | □ I agree                                                                                                    |
|   |                                                                                                    |
|   | I agree to the eSign Disclosures (en español) and to receive electronic account records, have the required hardware and software to access and retain electronic records, and to sign all account documents electronically.      |
|   | ✓ I agree                                                                                                    |
|   | By signing below, you represent and agree that you have opened and viewed the Multiple Advance Loan<br>Agreement (en español) and the Privacy Statement (en español) and agree to the terms and conditions of the<br>agreements. |

## Step 3

Enter your preferred payment method and then click 'I agree'. Remember, you can change these preferences at any time.

| financing payment on a monthly basis. Once you add an account, you can use it to set up an automatic payment<br>plan to eliminate the worry of having to remember a monthly payment. Adding an account to your payment profile<br>is necessary to enroll and be eligible for the health plan.                                                                                                    |                                                                                                    |                                                                          |                                                                        |                                                                                                 |                                                     |  |                 |   |                |  |  |   |  |
|----------------------------------------------------------------------------------------------------|----------------------------------------------------------------------------------------------------|--------------------------------------------------------------------------|------------------------------------------------------------------------|-------------------------------------------------------------------------------------------------|-----------------------------------------------------|--|-----------------|---|----------------|--|--|---|--|
| 🟦 Bank Account 🚍                                                                                                    | Debit/Credit Car                                                                                                    | rd <b>\$</b> Payroll                                                     | Deduction                                                              | - HSA/FSA                                                                                       |                                                     |  |                 |   |                |  |  |   |  |
| <ul> <li>By selecting the "Bank Account" option, you agree:</li> <li>1. That this payment method may be automatically charged your selected cost-sharing amount each month.</li> <li>2. That your health plan and Simplepay Health and its vendors are not liable for any additional fees charged to you by your banking institution, such as interest or overdraft fees.</li> <li>If you are making this selection while currently in the payroll deduction method, you may still have payroll deductions taken for a period of time. Simplepay Health is unable to stop any payroll deductions that have already been reported to your employer or employer's payroll administrator for processing.</li> <li>Failure to complete this form with accurate information and provide a form of payment will result in your payroll deduction authorization remaining in effect. Please note any unresolved failure to pay the minimum cost-sharing amounts due may result in Simplepay Health forwarding your account to collections.</li> </ul> |                                                                                                    |                                                                          |                                                                        |                                                                                                 |                                                     |  |                 |   |                |  |  |   |  |
|                                                                                                    |                                                                                                    |                                                                          |                                                                        |                                                                                                 |                                                     |  | Routing Number  |   | Account Number |  |  |   |  |
|                                                                                                    |                                                                                                    |                                                                          |                                                                        |                                                                                                 |                                                     |  | 080989430       | 0 | 0014409843     |  |  | 0 |  |
|                                                                                                    |                                                                                                    |                                                                          |                                                                        |                                                                                                 |                                                     |  | Name on Account |   |                |  |  |   |  |
|                                                                                                    |                                                                                                    |                                                                          |                                                                        |                                                                                                 |                                                     |  | John Sampleton  |   |                |  |  |   |  |
| Account Type                                                                                                    |                                                                                                    |                                                                          |                                                                        |                                                                                                 |                                                     |  |                 |   |                |  |  |   |  |
| Checkings O Savings                                                                                                    |                                                                                                    |                                                                          |                                                                        |                                                                                                 |                                                     |  |                 |   |                |  |  |   |  |
| O Checkings ○ Savings                                                                                                    |                                                                                                    | Please choose your preferred payment amount and timing:                  |                                                                        |                                                                                                 |                                                     |  |                 |   |                |  |  |   |  |
| Checkings O Savings Please choose your preferred payme                                                                                                    | ent amount and tir                                                                                                    | ming:                                                                    |                                                                        |                                                                                                 |                                                     |  |                 |   |                |  |  |   |  |
| Checkings O Savings Please choose your preferred payme AUTO-PAY MINIMUM DUE                                                                                                    | ent amount and tir<br>AUTO-PAY FUL                                                                                      | ming:<br>L BALANCE                                                       | PAY ON                                                                 | YOUR OWN SCH                                                                                    | IEDULE                                              |  |                 |   |                |  |  |   |  |
| <ul> <li>Checkings O Savings</li> <li>Please choose your preferred payment</li> <li>AUTO-PAY MINIMUM DUE</li> <li>WITH ACCOUNT ON FILE</li> </ul>                                                                                                    | ent amount and tir<br>AUTO-PAY FUL<br>WITH ACCOUN                                                                       | ming:<br>L BALANCE<br>NT ON FILE                                         | PAY ON WITH YOU                                                        | YOUR OWN SCH                                                                                    | iedule<br>Iethoi                                    |  |                 |   |                |  |  |   |  |
| Checkings O Savings Please choose your preferred payment AUTO-PAY MINIMUM DUE WITH ACCOUNT ON FILE *Payments are due at the end of each we will charge your preferred payment date. If you choose an auto-pay option about managing due dates.                                                                                                    | ent amount and tir<br>AUTO-PAY FUL<br>WITH ACCOUN<br>h month. If we do n<br>nt account on file f<br>on, we will automat | ming:<br>L BALANCE<br>NT ON FILE<br>for the minimur<br>tically charge ye | PAY ON<br>WITH YOU<br>ast your minin<br>n payment du<br>pur account, a | YOUR OWN SCH<br>R PREFERRED M<br>num payment by t<br>e on the day follow<br>nd you will not new | IEDULE<br>IETHOE<br>the due<br>wing the<br>ed to wo |  |                 |   |                |  |  |   |  |

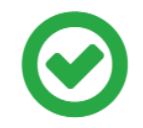

Thank you for completing the agreements and providing your payment method selections! You should receive PDF copies of your signed agreements in a separate email from HelloSign shortly.

Summary of Your Selections

When you have a balance due...

Primary payment method authorized: Debit Card ending in \*\*\*\*6680

Back-up payment method authorized (if primary method fails): NA

How much would you like to pay: Your minimum due each month

When would you like to pay: You want to log into the portal to make a payment or send a check each month on the date of your choosing. (If your minimum is not paid by the due date, your payment account will be charged the minimum the following business day.)

If you ever want to change your selection, please come back to this form at sample.

If you have any questions, please reach out to your Health Valet at 1-xxx-xxx- or healthvalet@simplepayhealth.com

After you select 'I Agree', you will see a summary of your selections and receive a confirmation email, confirming you have completed the financial onboarding process.

If you do not recieve a confirmation email, please email HealthValet@simplepayhealth.com or call 1-800-606-3564.

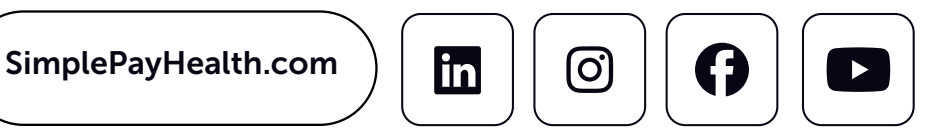